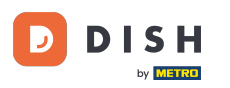

i

DISH Rezerwacja - Jak zarządzać rezerwacjami w panelu administracyjnym

Witamy w panelu DISH Reservation . W tym samouczku pokażemy Ci, jak zarządzać swoimi rezerwacjami.

| DISH RESERVATION                                       |                                                 |                             |                          |                               | <b>*</b> * | Test Bist | ro Trainin | g 🖸           | <u> 제</u> ~ |        |
|--------------------------------------------------------|-------------------------------------------------|-----------------------------|--------------------------|-------------------------------|------------|-----------|------------|---------------|-------------|--------|
| Reservations                                           | Have a walk-in customer? R<br>reservation book! | Received a reservation requ | uest over phone / email? | Don't forget to add it to you | ۱r         | WALK-IN   |            | D RESERVA     |             |        |
| 🎮 Table plan                                           |                                                 |                             |                          |                               |            |           |            |               |             |        |
| <b>"1</b> Menu                                         |                                                 |                             | Wed, 27 Sep - 1          | Wed, 27 Sep                   |            |           |            | -             |             |        |
| 🐣 Guests                                               | There is <b>1</b> active limit config           | gured for the selected time | e period                 |                               |            |           |            | Show r        | more 🗸      |        |
| Feedback                                               |                                                 |                             |                          |                               |            |           |            |               |             |        |
| 🗠 Reports                                              |                                                 | ⊖ Completed                 | Upcoming                 | ⊖ Cancelled                   |            | 0 🗹       | <b>#</b> 0 | <b>H</b> 0/49 |             |        |
| 🌣 Settings 👻                                           |                                                 |                             |                          |                               |            |           |            |               |             |        |
|                                                        |                                                 |                             | No reservat              | tions available               |            |           |            |               |             |        |
|                                                        | Print                                           |                             |                          |                               |            |           |            |               | ?           |        |
| Too many guests in house?<br>Pause online reservations | Designed by Hospitality Digital GmbH            | I. All rights reserved.     |                          |                               | FAQ   Terr | ms of use | Imprint    | Data privacy  | Privacy Set | ttings |

## Po wybraniu menu Rezerwacje zobaczysz przegląd swoich rezerwacji.

D

| <b>DISH</b> RESERVATION                                |                                                                                                    | <b>*</b> • | Test Bistro Trainir | ng 🕤   취본 ~               |         |
|--------------------------------------------------------|----------------------------------------------------------------------------------------------------|------------|---------------------|---------------------------|---------|
| Reservations                                           | Have a walk-in customer? Received a reservation request over phone / email? Don't forget to add it reservation book! | to your    | WALK-IN A           | DD RESERVATION            |         |
| 🖻 Table plan                                           |                                                                                                    |            |                     |                           |         |
| 🎢 Menu                                                 | Wed, 27 Sep - Wed, 27 Sep                                                                                            |            |                     |                           |         |
| 🐣 Guests                                               | There is <b>1</b> active limit configured for the selected time period                                               |            |                     | Show more 🗸               |         |
| Feedback                                               |                                                                                                    |            |                     |                           |         |
| 🗠 Reports                                              | ○ All ○ Completed                                                                                                    |            | <b>0</b> •          | <b>円</b> 0/49             |         |
| 🌣 Settings 👻                                           |                                                                                                    |            |                     |                           |         |
|                                                        | No reservations available                                                                                            |            |                     |                           |         |
|                                                        | Print                                                                                                    |            |                     | 6                         |         |
| Too many guests in house?<br>Pause online reservations | Designed by Hospitality Digital GmbH. All rights reserved.                                                           | FAQ   Term | s of use   Imprint  | Data privacy   Privacy Se | attings |

## Aby dodać rezerwację ręcznie, kliknij DODAJ REZERWACJĘ.

| DISH RESERVATION                                       |                                                                                                    | 🌲 Test Bistro Training 🕤 🛛 🐴 🗸 🕞                               |
|--------------------------------------------------------|----------------------------------------------------------------------------------------------------|----------------------------------------------------------------|
| Reservations                                           | Have a walk-in customer? Received a reservation request over phone / email? Don't forget to add it to ye reservation book! | OUR WALK-IN ADD RESERVATION                                    |
| Ħ Table plan                                           |                                                                                                    |                                                                |
| 🍴 Menu                                                 | Wed, 27 Sep - Wed, 27 Sep                                                                                                  |                                                                |
| 📇 Guests                                               | There is <b>1</b> active limit configured for the selected time period                                                     | Show more 🗸                                                    |
| 🕲 Feedback                                             |                                                                                                    |                                                                |
| 🗠 Reports                                              | ○ All ○ Completed                                                                                                    | 🔁 0 🚢 0 🥅 0/49                                                 |
| 💠 Settings 👻                                           |                                                                                                    |                                                                |
|                                                        | No reservations available                                                                                                  |                                                                |
|                                                        | Print                                                                                                    | 2                                                              |
| Too many guests in house?<br>Pause online reservations | Designed by Hospitality Digital GmbH. All rights reserved.                                                                 | FAQ   Terms of use   Imprint   Data privacy   Privacy Settings |

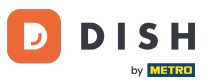

### Otworzy się nowe okno, w którym możesz wprowadzić podstawowe informacje dotyczące rezerwacji .

| <b>DISH</b> RESERVATION                                |                       |                                               |                  |                              | <b>≜</b> • | Test Bistro Training 🕤       | <u> 최</u> 분 ~ |   |
|--------------------------------------------------------|-----------------------|-----------------------------------------------|------------------|------------------------------|------------|------------------------------|---------------|---|
| Reservations                                           | Have a walk-in custor | ner? Received a reservation request over phon | e / email? Don't | t forget to add it to your r | eservatior | book!                        | Back          | ) |
| 🛏 Table plan                                           | Reservation infe      | ormation                                      |                  | Guest information            | 1          |                              |               |   |
| 🎢 Menu                                                 | '#' Guests *          |                                               |                  | Last name                    |            |                              |               |   |
| 📇 Guests                                               | Date *                | Wed, 27/09/2023                               |                  | First name                   |            |                              |               |   |
| Seedback                                               | Time *                | Select guest number to see time               | •                | Phone                        |            |                              |               |   |
| 🗠 Reports                                              | Duration              | Please select capacity and time first         | •                | Email                        |            |                              |               |   |
| 🌣 Settings 👻                                           | Table(s)              | Please select time slot first                 | •                | Reservation notes            | 5          |                              |               |   |
| ${oldsymbol \mathscr O}$ Integrations                  | Source                | Please select                                 | •                | Internal note. Will be       | e shown    | or this reservation only.    |               |   |
|                                                        | Occasion              | Please select                                 | •                | e.g. window seat, oco        | casion     |                              |               |   |
|                                                        |                       |                                               |                  |                              |            |                              |               |   |
|                                                        |                       |                                               |                  | Internal guest info          | ormation   |                              |               |   |
|                                                        |                       |                                               |                  | Note will be shown o         | on all res | ervations made by this guest | •             |   |
|                                                        |                       |                                               |                  | e.g. 10% discount, VII       | P          |                              |               |   |
| Too many guests in house?<br>Pause online reservations |                       |                                               |                  | Alloraion                    |            |                              | ĥ             |   |

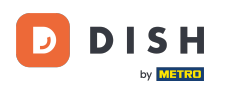

# Następnie wpisz dane gościa . Uwaga: Imię lub nazwisko, jedno z dwóch jest obowiązkowe.

| <b>DISH</b> RESERVATION   |                      |                                               |                | 🌲 Test Bistro Training 🕤   쇄물 🗸 🚱                          |
|---------------------------|----------------------|-----------------------------------------------|----------------|------------------------------------------------------------|
| Reservations              | Have a walk-in custo | mer? Received a reservation request over phon | e / email? Don | o't forget to add it to your reservation book!<br>Back     |
| 🛏 Table plan              | Reservation inf      | ormation                                      |                | Guest information                                          |
| 🍴 Menu                    | '#' Guests *         | 2                                             |                | Last name                                                  |
| 🐣 Guests                  | Date *               | Wed, 27/09/2023                               |                | First name                                                 |
| Feedback                  | Time *               | 05:45 pm (204 seats)                          | •              | Phone                                                      |
| 🗠 Reports                 | Duration             | 2.5 hours                                     | •              | Email                                                      |
| 🌣 Settings 👻              | Table(s)             | 1                                             | •              | Reservation notes                                          |
| 𝔗 Integrations            | Source               | Phone                                         | •              | Internal note. Will be shown for this reservation only.    |
|                           | Occasion             | Casual dining                                 | •              | e.g. window seat, occasion                                 |
|                           |                      |                                               |                | E E                                                        |
|                           |                      |                                               |                | Internal guest information                                 |
|                           |                      |                                               |                | Note will be shown on all reservations made by this guest. |
|                           |                      |                                               |                | e.g. 10% discount, VIP                                     |
| Too many guests in house? |                      |                                               |                |                                                            |
|                           |                      |                                               |                | Allergies                                                  |

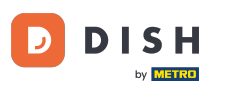

Jeśli istnieją uwagi dotyczące rezerwacji, możesz je zostawić w sekcji Uwagi dotyczące rezerwacji. Użyj odpowiedniego pola tekstowego, aby wprowadzić informacje.

| <b>DISH</b> RESERVATION                                |                      |                                          |                      |                           | <b>*</b> •     | Test Bistro Training 🕤       | <u> </u> |   |
|--------------------------------------------------------|----------------------|------------------------------------------|----------------------|---------------------------|----------------|------------------------------|----------|---|
| Reservations                                           | Have a walk-in custo | mer? Received a reservation request over | phone / email? Don't | t forget to add it to you | ur reservatior | n book!                      | Back     | ) |
| 🛏 Table plan                                           | Reservation inf      | ormation                                 |                      | Guest informati           | ion            |                              |          |   |
| 🎢 Menu                                                 | '#' Guests *         | 2                                        |                      | Last name                 | Doe            |                              |          |   |
| 📇 Guests                                               | Date *               | Wed, 27/09/2023                          |                      | First name                | John           |                              |          |   |
| Feedback                                               | Time *               | 05:45 pm (204 seats)                     | •                    | Phone                     |                |                              |          |   |
| 🗠 Reports                                              | Duration             | 2.5 hours                                | •                    | Email                     |                |                              |          |   |
| 💠 Settings 👻                                           | Table(s)             | 1                                        | •                    | Reservation not           | tes            |                              |          |   |
| ${oldsymbol \mathscr{O}}$ Integrations                 | Source               | Phone                                    | •                    | Internal note. Wil        | ll be shown    | for this reservation only.   |          |   |
|                                                        | Occasion             | Casual dining                            | •                    | e.g. window seat,         | , occasion     |                              | h        |   |
|                                                        |                      |                                          | L                    | Internal guest i          | nformatior     | 1                            |          |   |
|                                                        |                      |                                          |                      | Note will be show         | vn on all res  | ervations made by this guest | •        |   |
|                                                        |                      |                                          |                      | e.g. 10% discount         | , VIP          |                              |          |   |
| Too many guests in house?<br>Pause online reservations |                      |                                          |                      |                           |                |                              | h        |   |
|                                                        |                      |                                          |                      | Allergies                 |                |                              |          |   |

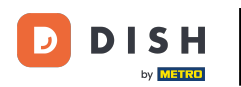

Czy są dodatkowe informacje dotyczące gościa? Zostaw je w Internal guest information w odpowiednich polach.

| DISH RESERVATION                                       |                             |                                 | <b>*</b> •                                                        | Test Bistro Training 🕤 🛛 🎽                                  | <ul><li>✓ ()</li></ul> |
|--------------------------------------------------------|-----------------------------|---------------------------------|-------------------------------------------------------------------|-------------------------------------------------------------|------------------------|
| Reservations                                           | Table(s)                    | 1 · ·                           | Reservation notes                                                 | o for this reservation only.                                |                        |
| 🎞 Table plan                                           | Occasion                    | Casual dining •                 | e.g. window seat, occasion                                        |                                                             |                        |
| 🎢 Menu                                                 |                             |                                 |                                                                   |                                                             | le le                  |
| Feedback                                               |                             |                                 | Internal guest informatio                                         | n                                                           |                        |
| 🗠 Reports                                              |                             |                                 | e.g. 10% discount, VIP                                            | servations made by this guest.                              |                        |
| <ul> <li>Settings </li> <li>Integrations</li> </ul>    |                             |                                 |                                                                   |                                                             |                        |
|                                                        |                             |                                 | Allergies Gluten Sesame Nuts Mustard Lactose Cele Lupins Sulphite | Crustacean _ Eggs _ Fish<br>ery _ Peanuts _ Shellfish _ Soy |                        |
|                                                        |                             |                                 | Diet<br>Gluten-free Halal Kos<br>Vegetarian                       | sher 🗌 Lactose-free 🗌 Vegan                                 |                        |
| Too many guests in house?<br>Pause online reservations | Designed by Hospitality Dig | ital GmbH. All rights reserved. | FAQ   T                                                           | erms of use   Imprint   Data privacy   Pi                   | /E<br>ivacy Settings   |

# Po wprowadzeniu wszystkich informacji kliknij ZAPISZ , aby dodać rezerwację.

| DISH RESERVATION                                       |                             |                                |        | 🌲 🔹 Test Bistro Training 🕤 🛛 🎽 🖕 🚱                                                                              |
|--------------------------------------------------------|-----------------------------|--------------------------------|--------|----------------------------------------------------------------------------------------------------|
| Reservations                                           | Table(s)                    | 1<br>Dhana                     | •      | Reservation notes                                                                                               |
| 🛏 Table plan                                           | Occasion                    | Phone<br>Casual dining         | •<br>• | e.g. window seat, occasion                                                                                      |
| <b>"1</b> Menu                                         |                             |                                |        |                                                                                                    |
| 🕾 Guests                                               |                             |                                |        | Internal guest information                                                                                      |
| Reports                                                |                             |                                |        | Note will be shown on all reservations made by this guest.                                                      |
| 💠 Settings 👻                                           |                             |                                |        | e.g. 10/0 discourt, vie                                                                                         |
| ${\cal O}$ Integrations                                |                             |                                |        | Allergies                                                                                                    |
|                                                        |                             |                                |        | □ Gluten □ Sesame □ Nuts □ Crustacean □ Eggs □ Fish<br>□ Mustard □ Lactose □ Celery □ Peanuts □ Shellfish □ Soy |
|                                                        |                             |                                |        | Lupins Sulphite                                                                                                 |
|                                                        |                             |                                |        | Gluten-free Halal Kosher Lactose-free Vegan                                                                     |
|                                                        |                             |                                |        | SAVE                                                                                                    |
| Too many guests in house?<br>Pause online reservations | Designed by Hospitality Dig | tal GmbH. All rights reserved. |        | FAQ   Terms of use   Imprint   Data privacy   Privacy Settings                                                  |

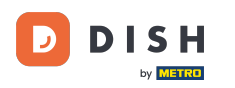

Następnie zostaniesz przekierowany z powrotem do podsumowania, gdzie możesz zobaczyć dodaną rezerwację.

| <b>DISH</b> RESERVATION                                |                                                                                                    | 🌲 • Test I         | Bistro Training $($      | Ĵ ╡╬ ╯                                | •     |
|--------------------------------------------------------|----------------------------------------------------------------------------------------------------|--------------------|--------------------------|---------------------------------------|-------|
| Reservations                                           | Have a walk-in customer? Received a reservation request over phone / email? Don't forget to add it to your reservation book! | r WAL              | ✓-IN ② Reser<br>created. | vation has been                       | ×     |
| 🎮 Table plan                                           | Wed, 27 Sep - Wed, 27 Sep                                                                                                    |                    |                          |                                       |       |
| 🎢 Menu                                                 |                                                                                                    |                    |                          |                                       |       |
| 🐣 Guests                                               | There is <b>1</b> active limit configured for the selected time period                                                       |                    |                          | Show more 🗸                           |       |
| Feedback                                               |                                                                                                    |                    |                          |                                       |       |
| 🗠 Reports                                              | ○ All ○ Completed                                                                                                    | Ŭ                  | 1 📽 2 🍽                  | <b>1</b> /49                          |       |
| 💠 Settings 👻                                           | Wed_ 27/09/2023                                                                                                    |                    |                          |                                       |       |
| ${\cal O}$ Integrations                                | 05:45 PM Doe, John 2 guest(s) 1 (BAR)                                                                                        |                    | Confirm                  | med 🗸                                 |       |
|                                                        | Print                                                                                                    |                    |                          |                                       | 1     |
|                                                        |                                                                                                    |                    |                          |                                       |       |
|                                                        |                                                                                                    |                    |                          |                                       |       |
|                                                        |                                                                                                    |                    |                          | · · · · · · · · · · · · · · · · · · · |       |
| Too many guests in house?<br>Pause online reservations | Designed by Hospitality Digital GmbH. All rights reserved.                                                                   | FAQ   Terms of use | Imprint   Data           | privacy   Privacy Set                 | tings |

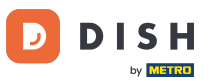

#### Sa pomocą menu rozwijanego możesz anulować rezerwację lub oznaczyć ją jako zrealizowaną.

| <b>DISH</b> RESERVATION                                |                                                                                                    | 🌲 Test Bistro Training 🕤 🛛 🏄 🗸 🚱                              |
|--------------------------------------------------------|----------------------------------------------------------------------------------------------------|---------------------------------------------------------------|
| Reservations                                           | Have a walk-in customer? Received a reservation request over phone / email? Don't forget to add it to your reservation book! | WALK-IN ADD RESERVATION                                       |
| Ħ Table plan                                           | Wed, 27 Sep - Wed, 27 Sep                                                                                                    |                                                               |
| 🛎 Guests                                               | There is <b>1</b> active limit configured for the selected time period                                                       | Show more 🗸                                                   |
| 🕲 Feedback                                             |                                                                                                    |                                                               |
| 🗠 Reports                                              | ○ All ○ Completed                                                                                                    | 🖸 1 📽 2 🥅 1/49                                                |
| 🌣 Settings 👻                                           | Wed, 27/09/2023                                                                                                    |                                                               |
| 𝔗 Integrations                                         | 05:45 PM Doe, John 2 guest(s) 1 (BAR)                                                                                        | Confirmed  Cancel reservation                                 |
|                                                        | Print                                                                                                    | Arrived                                                       |
|                                                        |                                                                                                    | 9                                                             |
| Too many guests in house?<br>Pause online reservations | Designed by Hospitality Digital GmbH. All rights reserved.                                                                   | AQ   Terms of use   Imprint   Data privacy   Privacy Settings |

# Aby dodać osobę wchodzącą bez wcześniejszej rezerwacji kliknij WALK-IN .

| <b>DISH</b> RESERVATION                                |                                                                                                    | 🌲 Test Bistro Training 🕤   🏄 🗸 🚱                              |
|--------------------------------------------------------|----------------------------------------------------------------------------------------------------|---------------------------------------------------------------|
| Reservations                                           | Have a walk-in customer? Received a reservation request over phone / email? Don't forget to add it to your reservation book! | WALK-IN ADD RESERVATION                                       |
| 🍽 Table plan                                           | Wed, 27 Sep - Wed, 27 Sep                                                                                                    |                                                               |
| 🛎 Guests                                               | There is <b>1</b> active limit configured for the selected time period                                                       | Show more 🗸                                                   |
| Feedback                                               |                                                                                                    |                                                               |
| 🗠 Reports                                              | ○ All ○ Completed                                                                                                    | ☑ 1 📽 2 🥅 1/49                                                |
| 🌣 Settings 👻                                           | Wed, 27/09/2023                                                                                                    |                                                               |
| 𝔗 Integrations                                         | 05:45 PM Doe, John 2 guest(s) 1 (BAR)                                                                                        | Confirmed 🗸                                                   |
|                                                        | Print                                                                                                    |                                                               |
|                                                        |                                                                                                    |                                                               |
|                                                        |                                                                                                    | 2                                                             |
| Too many guests in house?<br>Pause online reservations | Designed by Hospitality Digital GmbH. All rights reserved.                                                                   | AQ   Terms of use   Imprint   Data privacy   Privacy Settings |

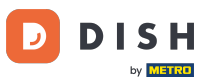

# Otworzy się nowe okno, w którym możesz wprowadzić podstawowe dane dotyczące spaceru .

| <b>DISH</b> RESERVATION                                |                       |                                                               | <b>*</b> •                           | Test Bistro Training 🕤   회복 🗸 🕞 |
|--------------------------------------------------------|-----------------------|---------------------------------------------------------------|--------------------------------------|---------------------------------|
| E Reservations                                         | Have a walk-in custon | ner? Received a reservation request over phone / email? Don't | forget to add it to your reservation | book!<br>Back                   |
| 🛏 Table plan                                           | Walkin informat       | ion                                                           | Reservation notes                    |                                 |
| 🎢 Menu                                                 | '#' Guests *          |                                                               | Internal note. Will be shown fo      | or this reservation only.       |
| 🐣 Guests                                               | Date                  | Wed, 27/09/2023                                               | e.g. window seat, occasion           |                                 |
| Feedback                                               | Time                  | Now                                                           |                                      |                                 |
| 🗠 Reports                                              | Duration              | Please select capacity and time first                         | Internal guest information           |                                 |
| 🏟 Settings 👻                                           | Table(s)              | Please select 🔹                                               | Note will be shown on all rese       | rvations made by this guest.    |
| ${\cal S}$ Integrations                                | Source                | Walkin                                                        | e.g. 10% discount, VIP               |                                 |
|                                                        |                       |                                                               | Allergies                            |                                 |
|                                                        |                       |                                                               | 🗌 Gluten 🗌 Sesame 🗌 Nuts 🗌           | ] Crustacean 🗌 Eggs 🗌 Fish      |
|                                                        |                       |                                                               | Mustard Lactose Celery               | / 🗌 Peanuts 🔲 Shellfish 🗌 Soy   |
|                                                        |                       |                                                               | 🗌 Lupins 🔲 Sulphite                  |                                 |
|                                                        |                       |                                                               | Diet                                 | er 🗆 Lactose-free 🗌 Vegan       |
|                                                        |                       |                                                               | Vegetarian                           | - Lacuse-free - vegan           |
| Too many guests in house?<br>Pause online reservations |                       |                                                               | -                                    | SAVE                            |

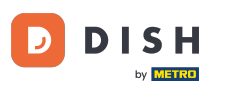

Jeśli istnieją uwagi dotyczące rezerwacji, możesz je zostawić w sekcji Uwagi dotyczące rezerwacji. Użyj odpowiedniego pola tekstowego, aby wprowadzić informacje.

| <b>DISH</b> RESERVATION                                |                       |                                                               | ¢°                                                                                                    | Test Bistro Training 🕤   🏄 🗸 🚱                  | $\mathbf{b}$ |
|--------------------------------------------------------|-----------------------|---------------------------------------------------------------|----------------------------------------------------------------------------------------------------|-------------------------------------------------|--------------|
| Reservations                                           | Have a walk-in custor | ner? Received a reservation request over phone / email? Don't | t forget to add it to your reservatior                                                                  | Back                                            |              |
| 🛏 Table plan                                           | Walkin informat       | ion                                                           | Reservation notes                                                                                       |                                                 |              |
| 🎢 Menu                                                 | '#' Guests *          | 3                                                             | Internal note. Will be shown the e.g. window seat, occasion                                             | for this reservation only.                      |              |
| 🐣 Guests                                               | Date                  | Wed, 27/09/2023                                               |                                                                                                    |                                                 |              |
| Seedback                                               | Time                  | Now                                                           |                                                                                                    |                                                 |              |
| 🗠 Reports                                              | Duration              | 2.5 hours                                                     | Internal guest information                                                                              |                                                 |              |
| 🔹 Settings 👻                                           | Table(s)              | 1-2 •                                                         | Note will be shown on all reso                                                                          | ervations made by this guest.                   |              |
| 𝚱 Integrations                                         | Source                | Walkin                                                        | e.g. 10% discount, VIP                                                                                  |                                                 |              |
|                                                        |                       |                                                               | Allergies  Cluten  Sesame Nuts  Mustard  Lactose  Celer  Lupins  Sulphite  Diet  Cluten-free Halal Kosh | Crustacean Eggs Fish<br>y Peanuts Shellfish Soy |              |
| Too many guests in house?<br>Pause online reservations |                       |                                                               |                                                                                                    | SAVE                                            |              |

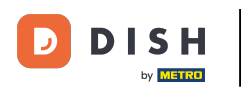

Jeśli istnieją dodatkowe informacje dotyczące gościa, wpisz je w odpowiednim polu tekstowym w sekcji Informacje wewnętrzne gościa .

| <b>DISH</b> RESERVATION                                |                       |                                                               | ¢°                                                       | Test Bistro Training 🕤   레보 🗸 🕞                              |
|--------------------------------------------------------|-----------------------|---------------------------------------------------------------|----------------------------------------------------------|--------------------------------------------------------------|
| Reservations                                           | Have a walk-in custor | ner? Received a reservation request over phone / email? Don't | t forget to add it to your reservation                   | Back                                                         |
| 🛏 Table plan                                           | Walkin informa        | tion                                                          | Reservation notes                                        |                                                              |
| 🎢 Menu                                                 | '#' Guests *          | 3                                                             | Internal note. Will be shown                             | for this reservation only.                                   |
| 📇 Guests                                               | Date                  | Wed, 27/09/2023                                               |                                                          |                                                              |
| e Feedback                                             | Time                  | Now                                                           |                                                          |                                                              |
| 🗠 Reports                                              | Duration              | 2.5 hours                                                     | Internal guest information                               |                                                              |
| 🏟 Settings 👻                                           | Table(s)              | 1-2 •                                                         | Note will be shown on all res                            | ervations made by this guest.                                |
| & Integrations                                         | Source                | Walkin                                                        | e.g. 10% discount, VIP                                   |                                                              |
|                                                        |                       |                                                               | Allergies<br>Cluten Sesame Nuts<br>Mustard Lactose Celer | □ Crustacean □ Eggs □ Fish<br>ry □ Peanuts □ Shellfish □ Soy |
|                                                        |                       |                                                               | 🗌 Lupins 🗌 Sulphite                                      |                                                              |
|                                                        |                       |                                                               | Diet<br>Cluten-free Halal Kosł<br>Vegetarian             | ner 🗌 Lactose-free 📄 Vegan                                   |
| Too many guests in house?<br>Pause online reservations |                       |                                                               |                                                          | SAVE                                                         |

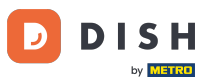

Po wprowadzeniu wszystkich informacji kliknij ZAPISZ , aby dodać osobę zgłaszającą się osobiście.

| <b>DISH</b> RESERVATION                                |                       |                                                                 | 🌲 🔹 Test Bistro Training 🕤 🛛 🎽 🎽 🚱                                                                                                    |
|--------------------------------------------------------|-----------------------|-----------------------------------------------------------------|----------------------------------------------------------------------------------------------------|
| Reservations                                           | Have a walk-in custom | ner? Received a reservation request over phone / email? Don't t | forget to add it to your reservation book! Back                                                                                                    |
| 🛏 Table plan                                           | Walkin informat       | ion                                                             | Reservation notes                                                                                                    |
| 🎢 Menu                                                 | '#' Guests *          | 3                                                               | Internal note. Will be shown for this reservation only.                                                                                                    |
| 📇 Guests                                               | Date                  | Wed, 27/09/2023                                                 |                                                                                                    |
| Feedback                                               | Time                  | Now                                                             |                                                                                                    |
| 🗠 Reports                                              | Duration              | 2.5 hours 👻                                                     | Internal guest information                                                                                                    |
| 🔹 Settings 👻                                           | Table(s)              | 1-2 •                                                           | Note will be shown on all reservations made by this guest.                                                                                                    |
| ${\cal S}$ Integrations                                | Source                | Walkin                                                          | e.g. 10% discount, VIP                                                                                                    |
|                                                        |                       |                                                                 | Allergies Cluten Sesame Nuts Crustacean Eggs Fish Mustard Lactose Celery Peanuts Shellfish Soy Lupins Sulphite Diet Gluten-free Halal Kosher Lactose-free Vegan Vegetarian |
| Too many guests in house?<br>Pause online reservations |                       |                                                                 | SAVE                                                                                                    |

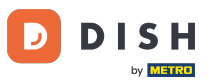

Ponieważ wejście bez rezerwacji nie jest nadchodzącą rezerwacją, musisz filtrować swoje rezerwacje inaczej. Aby to zrobić, użyj podanych wyborów .

| <b>DISH</b> RESERVATION   |                                  |                      |                          |                        |                    |                | <b>*</b> * | Test Bist   | ro Trainin     | g 🖸           |            |        |
|---------------------------|----------------------------------|----------------------|--------------------------|------------------------|--------------------|----------------|------------|-------------|----------------|---------------|------------|--------|
| Reservations              | Have a walk-ir<br>reservation bo | ocustomer? Re<br>ok! | eceived a reservation re | quest over phone / ema | l? Don't forget to | o add it to yo | bur        | WALK-IN     | AD             |               | TION       |        |
| 🍽 Table plan              | <                                |                      |                          | Wed, 27 Sep            | - Wed, 27 Sep      |                |            |             |                | <b>i</b>      |            |        |
| 🐣 Guests                  | There is <b>1</b> acti           | ve limit config      | ured for the selected ti | me period              |                    |                |            |             |                | Shown         | more 🗸     |        |
| 🕲 Feedback                | -                                |                      |                          |                        |                    |                |            |             |                |               |            |        |
| 🗠 Reports                 | (                                | ) All                |                          | Opcoming               | ⊖ Cano             | celled         |            | Ū1          | <b>&amp;</b> 2 | <b>F</b> 1/49 |            |        |
| 🔅 Settings 👻              | Wed, 27/09/202                   | 3                    |                          |                        |                    |                |            |             |                |               |            |        |
| 𝔗 Integrations            | 05:45 PM                         | Doe,                 | John                     |                        | 2 guest(s)         | 1 (BAR)        |            |             | Co             | nfirmed       | ~          |        |
|                           | Print                            |                      |                          |                        |                    |                |            |             |                |               |            |        |
|                           |                                  |                      |                          |                        |                    |                |            |             |                |               |            |        |
|                           |                                  |                      |                          |                        |                    |                |            |             |                |               |            |        |
| Too many quests in house? |                                  |                      |                          |                        |                    |                |            |             |                |               | 8          |        |
| Pause online reservations | Designed by Hospita              | lity Digital GmbH.   | All rights reserved.     |                        |                    |                | FAQ   TO   | erms of use | Imprint        | Data privacy  | Privacy Se | ttings |

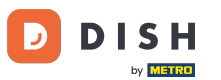

• W zależności od wyboru, zobaczysz swoje rezerwacje przefiltrowane. Klikając na rezerwację, możesz zawsze zobaczyć dalsze informacje i dostosować ją.

| DISH RESERVATION                                       |                                        |                                    |                           |                    | <b>*</b> °        | Test Bis   | tro Training 🕤          | <u> </u>  | • |
|--------------------------------------------------------|----------------------------------------|------------------------------------|---------------------------|--------------------|-------------------|------------|-------------------------|-----------|---|
| Reservations                                           | Have a walk-in cu<br>reservation book! | stomer? Received a reservation r   | request over phone / ema  | il? Don't forget t | to add it to your | WALK-II    | N ADD RESE              | RVATION   |   |
| 🛏 Table plan                                           |                                        |                                    |                           |                    |                   |            |                         |           |   |
| <b>"1</b> Menu                                         |                                        |                                    | Wed, 27 Se                | o - Wed, 27 Sep    |                   |            |                         |           |   |
| 📇 Guests                                               | There is <b>1</b> active l             | imit configured for the selected   | time period               |                    |                   |            | Sh                      | ow more 🗸 |   |
| Seedback                                               |                                        |                                    |                           |                    |                   |            |                         |           |   |
| 🗠 Reports                                              | Al                                     |                                    |                           | ⊖ Cano             | celled            | <b>7</b> 3 | <b>₽</b> 7 <b>=</b> 3/4 | 49        |   |
| 💠 Settings 👻                                           | Wed. 27/09/2023                        |                                    |                           |                    |                   |            |                         |           |   |
| ${\cal S}$ Integrations                                | 03:23 PM                               | Walkin                             |                           | 3 guest(s)         | 1-2 (Restaurant)  | 8          | Done                    | ~         | Т |
|                                                        | 50% discount on                        | cocktails                          |                           |                    |                   |            |                         |           |   |
|                                                        |                                        |                                    |                           |                    |                   |            | END RESE                | RVATION   |   |
|                                                        | 03:45 PM                               | Doe, Jane                          |                           | 2 guest(s)         | L1 (Lounge)       |            | Confirmed               | ~         |   |
|                                                        | 50% discount on                        | cocktails                          |                           |                    |                   |            |                         |           |   |
|                                                        | Your guests seem                       | n to be running late. Would you li | ke to send them a reserva | ition reminder?    |                   |            | F                       | EMIND     |   |
|                                                        |                                        |                                    |                           |                    |                   |            |                         | о ѕноw    |   |
| Too many guests in house?<br>Pause online reservations |                                        |                                    |                           |                    |                   |            |                         |           |   |
|                                                        | 05-45 DM                               | Dee John                           |                           | 2 ai ibet(e)       | 1 (RAD)           |            | ·                       |           |   |

by METRO

# Jeśli stolik jest już zajęty, możesz anulować konkretną rezerwację, klikając ZAKOŃCZ REZERWACJĘ .

| DISH RESERVATION                                       |                                |                                |                          |                | <b>*</b> •       | Test Bistro     | o Training 🕤 📔        | শাদ প       |        |
|--------------------------------------------------------|--------------------------------|--------------------------------|--------------------------|----------------|------------------|-----------------|-----------------------|-------------|--------|
| Reservations                                           | All                            |                                |                          | ⊖ Canc         | elled            | <b>Ö</b> 3      | <b>₽</b> 7 〒3/49      |             |        |
| Table plan                                             | Wed, 27/09/2023                |                                |                          |                |                  |                 |                       |             |        |
| 🍴 Menu                                                 | 03:23 PM                       | Walkin                         |                          | 3 guest(s)     | 1-2 (Restaurant) | ò               | Done                  | ~           |        |
| 🚢 Guests                                               | 50% discount on cock           | tails                          |                          |                |                  |                 |                       |             |        |
| Feedback                                               |                                |                                |                          |                |                  |                 | END RESERVAT          | ION         |        |
| 🗠 Reports                                              | 03:45 PM                       | Doe, Jane                      |                          | 2 guest(s)     | L1 (Lounge)      |                 | Confirmed             | ~           |        |
| 🏟 Settings 👻                                           | 50% discount on cock           | tails                          |                          |                |                  |                 |                       |             |        |
| 𝔗 Integrations                                         | Your guests seem to b          | e running late. Would you like | e to send them a reserva | tion reminder? |                  |                 | REMI                  | ND          |        |
|                                                        |                                |                                |                          |                |                  | AR              | RIVED NO SH           | IOW         |        |
|                                                        | 05:45 PM                       | Doe, John                      |                          | 2 guest(s)     | 1 (BAR)          |                 | Confirmed             | ~           |        |
|                                                        | 05:45 PM                       | Doe, Jane                      |                          | 2 guest(s)     | L1 (Lounge)      |                 | Cancelled             |             |        |
|                                                        | Print                          |                                |                          |                |                  |                 |                       | 6           |        |
| Too many guests in house?<br>Pause online reservations | Designed by Hospitality Digita | I GmbH. All rights reserved.   |                          |                | FAQ   Te         | erms of use   I | mprint   Data privacy | Privacy Set | ttings |

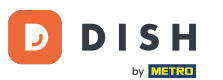

• W przypadku nadchodzącej rezerwacji masz możliwość oznaczenia jej jako przybycia lub nie pojawienia się. Po prostu kliknij odpowiedni przycisk .

| <b>DISH</b> RESERVATION                                |                                |                                 |                        |                | <b>*</b> •       | Test Bistr | ro Training 🕤        | <u> </u>        |         |
|--------------------------------------------------------|--------------------------------|---------------------------------|------------------------|----------------|------------------|------------|----------------------|-----------------|---------|
| Reservations                                           | All                            | ⊖ Completed                     |                        | ⊖ Canc         | elled            | <b>ਹ</b> 3 | <b>₩</b> 7 〒3/4      | 49              |         |
| 🎮 Table plan                                           | Wed, 27/09/2023                |                                 |                        |                |                  |            |                      |                 |         |
| 🍴 Menu                                                 | 03:23 PM                       | Walkin                          |                        | 3 guest(s)     | 1-2 (Restaurant) | 8          | Done                 | ~               |         |
| 🚢 Guests                                               | 50% discount on cock           | tails                           |                        |                |                  |            |                      |                 |         |
| 🕲 Feedback                                             |                                |                                 |                        |                |                  |            | END RESER            | RVATION         |         |
| 🗠 Reports                                              | 03:45 PM                       | Doe, Jane                       |                        | 2 guest(s)     | L1 (Lounge)      |            | Confirmed            | ~               |         |
| 🏟 Settings 👻                                           | 50% discount on cock           | tails                           |                        |                |                  |            |                      |                 |         |
| ${oldsymbol \mathscr{O}}$ Integrations                 | Your guests seem to b          | be running late. Would you like | to send them a reserva | tion reminder? |                  |            | R                    | EMIND           |         |
|                                                        |                                |                                 |                        |                |                  | AF         | RRIVED               | O SHOW          |         |
|                                                        | 05:45 PM                       | Doe, John                       |                        | 2 guest(s)     | 1 (BAR)          |            | Confirmed            | ~               |         |
|                                                        | 05:45 PM                       | Doe, Jane                       |                        | 2 guest(s)     | L1 (Lounge)      |            | Cancelled            |                 |         |
|                                                        | Print                          |                                 |                        |                |                  |            |                      | 6               |         |
| Too many guests in house?<br>Pause online reservations | Designed by Hospitality Digita | I GmbH. All rights reserved.    |                        |                | FAQ   Te         | rms of use | Imprint   Data priva | cy   Privacy Se | attings |

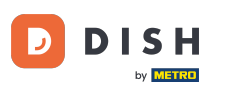

#### Jeśli gość nie pojawi się na czas, możesz wysłać przypomnienie za pomocą przycisku REMIND. Uwaga: Jeśli dodałeś rezerwację ręcznie, musisz podać adres e-mail lub numer telefonu.

| DISH RESERVATION                   |                                |                                |                        |                | <b>*</b> •       | Test Bistro Tr    | raining 🕤 📔 🛊      |             |        |
|------------------------------------|--------------------------------|--------------------------------|------------------------|----------------|------------------|-------------------|--------------------|-------------|--------|
| Reservations                       | All                            | ⊖ Completed                    |                        | ⊖ Canc         | elled            | <b>2</b> 3        | 7 <b>m</b> 3/49    |             |        |
| 🎮 Table plan                       | Wed, 27/09/2023                |                                |                        |                |                  |                   |                    |             |        |
| 🍴 Menu                             | 03:23 PM                       | Walkin                         |                        | 3 guest(s)     | 1-2 (Restaurant) | 8                 | Done               | ~           |        |
| 📇 Guests                           | 50% discount on cock           | tails                          |                        |                |                  |                   |                    |             |        |
| Feedback                           |                                |                                |                        |                |                  |                   | END RESERVATI      | ON          |        |
| 🗠 Reports                          | 03:45 PM                       | Doe, Jane                      |                        | 2 guest(s)     | L1 (Lounge)      |                   | Confirmed          | ~           |        |
| 🌣 Settings 👻                       | 50% discount on cock           | tails                          |                        |                |                  |                   |                    |             |        |
| ${oldsymbol arsigma}$ Integrations | Your guests seem to b          | e running late. Would you like | to send them a reserva | tion reminder? |                  |                   | REMIN              |             |        |
|                                    |                                |                                |                        |                |                  | ARRIV             | ED NO SH           | w           |        |
|                                    | 05:45 PM                       | Doe, John                      |                        | 2 guest(s)     | 1 (BAR)          |                   | Confirmed          | ~           |        |
|                                    | 05:45 PM                       | Doe, Jane                      |                        | 2 guest(s)     | L1 (Lounge)      |                   | Cancelled          |             |        |
|                                    | Print                          |                                |                        |                |                  |                   |                    | ?           |        |
| Pause online reservations          | Designed by Hospitality Digita | I GmbH. All rights reserved.   |                        |                | FAQ   Te         | rms of use   Impr | int   Data privacy | Privacy Set | ttings |

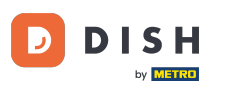

Czy chcesz zarządzać lub przeglądać rezerwacje na różne daty? Użyj funkcji kalendarza lub przechodź między datami za pomocą strzałek.

| <b>DISH</b> RESERVATION   |                                            |                                    |                          |                    | <b>*</b> •       | Test Bist  | ro Training 🕤            | <u> 최</u> ~ |   |
|---------------------------|--------------------------------------------|------------------------------------|--------------------------|--------------------|------------------|------------|--------------------------|-------------|---|
| Reservations              | Have a walk-in custor<br>reservation book! | omer? Received a reservation re    | quest over phone / ema   | il? Don't forget t | o add it to your | WALK-IN    | ADD RESERV               |             |   |
| 🎮 Table plan              |                                            |                                    |                          |                    |                  |            |                          |             | 1 |
| 🎢 Menu                    |                                            |                                    | vvea, 27 Sep             | - vved, 27 Sep     |                  |            |                          |             |   |
| 🚢 Guests                  | There is <b>1</b> active lim               | it configured for the selected tir | me period                |                    |                  |            | Shov                     | w more 🗸    |   |
| Feedback                  |                                            |                                    |                          |                    |                  |            |                          |             |   |
| 🗠 Reports                 | All                                        | ⊖ Completed                        |                          | ⊖ Cano             | celled           | <b>Ö</b> 3 | <b>₽</b> 7 <b>=</b> 3/49 | Э           |   |
| 💠 Settings 👻              | Wed, 27/09/2023                            |                                    |                          |                    |                  |            |                          |             |   |
| 𝚱 Integrations            | 03:23 PM                                   | Walkin                             |                          | 3 guest(s)         | 1-2 (Restaurant) | 6          | Done                     | ~           |   |
|                           | 50% discount on coo                        | cktails                            |                          |                    |                  |            |                          |             |   |
|                           |                                            |                                    |                          |                    |                  |            | END RESERV               | ATION       |   |
|                           | 03:45 PM                                   | Doe, Jane                          |                          | 2 guest(s)         | L1 (Lounge)      |            | Confirmed                | ~           |   |
|                           | 50% discount on coo                        | cktails                            |                          |                    |                  |            |                          |             |   |
|                           | Your guests seem to                        | be running late. Would you like    | e to send them a reserva | tion reminder?     |                  |            | RE                       | MIND        |   |
| Too many quests in house? |                                            |                                    |                          |                    |                  | A          | RRIVED                   | SHOW        |   |
| Pause online reservations | 05·45 DM                                   | Doe John                           |                          | 2 millet(e)        | 1 (RAD)          |            | ·                        |             |   |

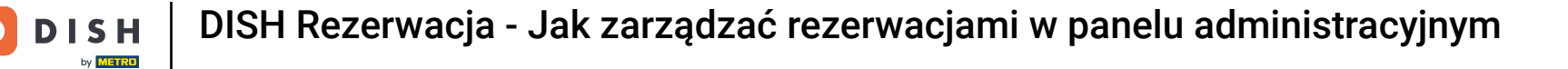

To wszystko. Ukończyłeś samouczek i teraz wiesz, jak zarządzać swoimi rezerwacjami.

| Reservations   Have a walk-in customer? Received a reservation request over phone / email? Don't forget to add it to your   WALK-IN   ADD RESERVATION     Walk-IN     ADD RESERVATION     Walk-IN     ADD RESERVATION <td< th=""></td<>                                                                                                    |
|----------------------------------------------------------------------------------------------------|
| Image: Table plan   Image: Menu   Image: Menu   Image: Guests   Image: There is 1 active limit configured for the selected time period   Image: Menu   Image: Menu                                                                                                    |
| Image: Wed, 27 Sep - Wed, 27 Sep     Image: Wed, 27 Sep - Wed, 27 Sep     Image: Wed, 27 Sep - Wed, 27 Sep |
| Cuests     There is 1 active limit configured for the selected time period     Show more ∨     Peedback     All     Ocancelled     Wed, 27/09/2023     Vediations     Vediations Vediations   |
| <ul> <li>♥ Feedback</li> <li>▶ Reports</li> <li>● All ○ Completed ○ Upcoming ○ Cancelled ♥ 3 ♥ 7 ₱ 3/49</li> <li>♥ Settings ▼ Wed, 27/09/2023</li> <li>♥ Integrations</li> </ul>                                                                                                    |
| Le Reports       ● All       ○ Completed       ○ Upcoming       ○ Cancelled       ☑ 3       ☑ 7       ☐ 3/49                                                                                                    |
| <ul> <li>♦ Settings ▼</li> <li>Wed, 27/09/2023</li> <li>♦ Integrations</li> <li>A Settings ▼</li> <li>A Settings ▼</li> </ul>                                                                                                    |
| Integrations     A grupt (a) 12 (Destaurant)                                                                                                    |
| OS.ZS PMI Walkin S guestis 1-2 (Restaurant) Done V                                                                                                    |
| 50% discount on cocktails                                                                                                    |
| END RESERVATION                                                                                                    |
| 03:45 PM Doe, Jane 2 guest(s) L1 (Lounge) Confirmed V                                                                                                    |
| 50% discount on cocktails                                                                                                    |
| Your guests seem to be running late. Would you like to send them a reservation reminder?                                                                                                    |
| ARRIVED NO SHOW ?                                                                                                    |
| Pause online reservations                                                                                                    |

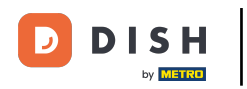

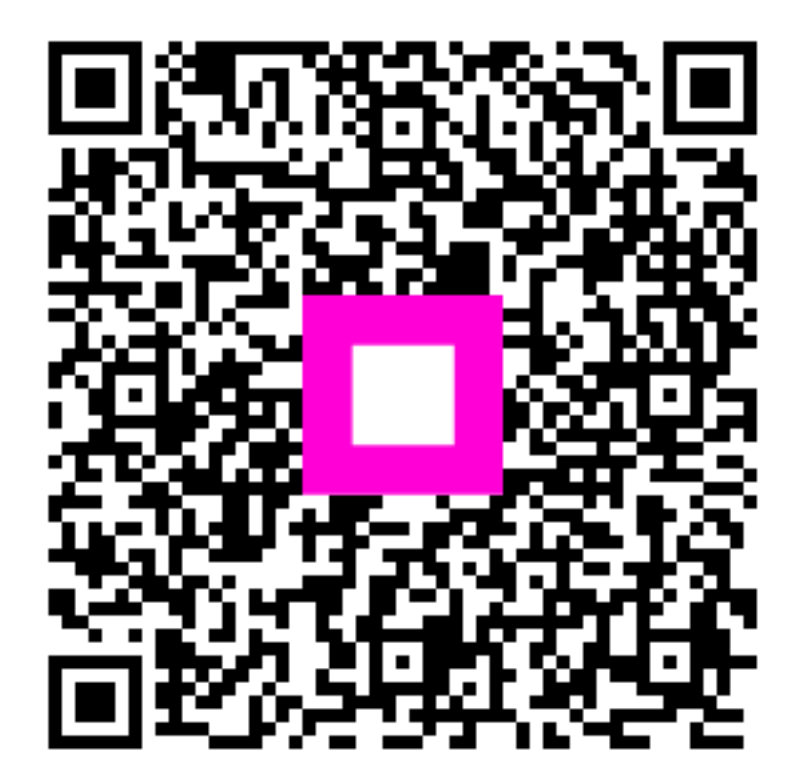

Zeskanuj, aby przejść do interaktywnego odtwarzacza